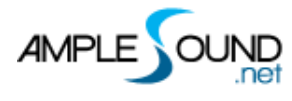

# **Ample Cloudrum Manual**

Beijing Ample Sound Technology Co. Ltd

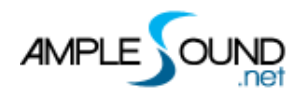

# Contents

| 1 | INS   | TALLATION & ACTIVATION 4        |
|---|-------|---------------------------------|
|   | 1.1   | INSTALLATION ON MAC4            |
|   | 1.2   | Installation on Windows         |
|   | 1.3 A | CTIVATION                       |
| 2 | SET   | TTINGS PANEL 15                 |
|   | 2.1   | Overview of Settings Panel      |
|   | 2.2   | INSTRUMENT PATH SETTING         |
|   | 2.3   | Master Tune                     |
|   | 2.4   | MAX VOICES                      |
|   | 2.5   | VELOCITY LAYERS THRESHOLDS      |
|   | 2.6   | CYCLE MODE                      |
|   | 2.7   | CYCLE * 3 & CYCLE RESET         |
|   | 2.8   | Customized Parameters Control   |
|   | 2.8   | 1 MIDI Controlleer              |
|   | 2.8   | 2 Automation18                  |
|   | 2.8   | 3 Tips                          |
|   | 2.8   | 4 Fine adjustment & Value reset |
| 2 | INS   | STRUMENT PANEL 19               |

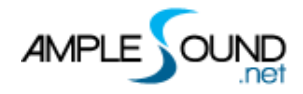

| 3.1                      | Overview of Instrument Panel  |                              |
|--------------------------|-------------------------------|------------------------------|
| 3.2                      | Articulations                 | 20                           |
| 3.3                      | Release Sound                 | 20                           |
| 3.4                      | DOUBLE                        |                              |
| 5 FX                     | ( PANEL                       | 21                           |
|                          |                               |                              |
| 5.1                      | Overview of FX                | .错误!未定义书签。                   |
| 5.1<br>5.2               | Overview of FX                | .错误!未定义书签。<br>21             |
| 5.1<br>5.2<br>5.3        | Overview of FX<br>Compression | .错误!未定义书签。<br>21<br>21       |
| 5.1<br>5.2<br>5.3<br>5.4 | Overview of FX<br>Compression | .错误!未定义书签。<br>21<br>21<br>22 |

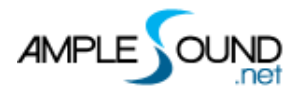

# **1** Installation & Activation

## **1.1 Installation on Mac**

#### 1. Continue to install.

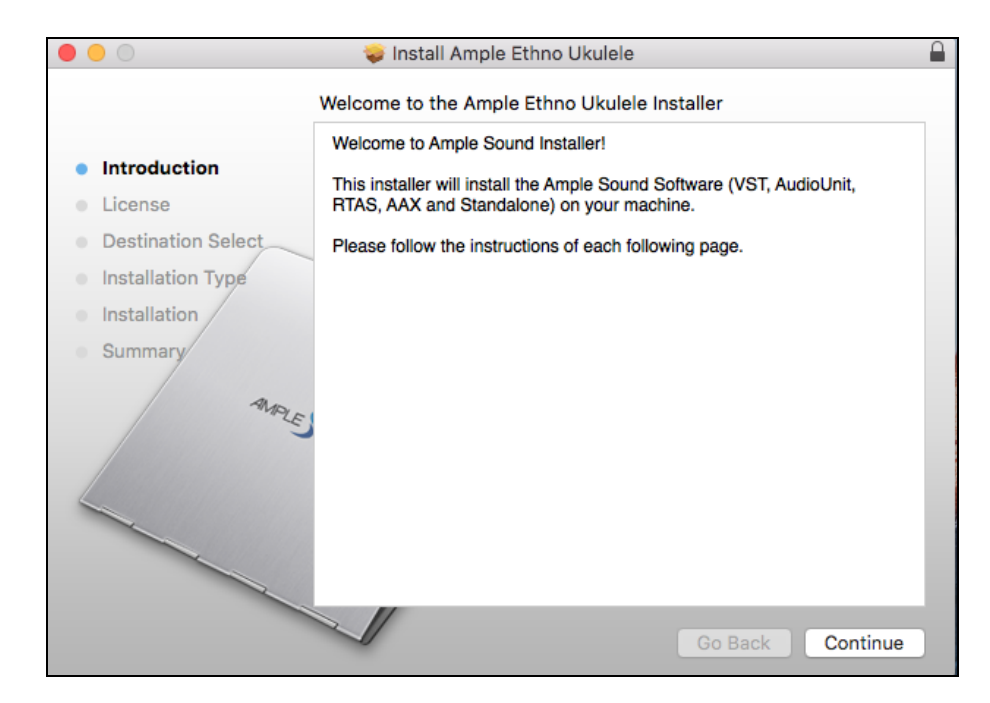

2. Read and accept the license agreement.

|                                                                    | Software License Agreement                                                                                                    |
|--------------------------------------------------------------------|----------------------------------------------------------------------------------------------------|
| Introduction                                                       | English                                                                                                    |
| License                                                            | Ample Sound End User General License Agreement                                                                                                    |
| Destination Select<br>Installation Type<br>Installation<br>Summary | By installing, copying, or otherwise using this software or any files provided with it, you agree to be bound by all of the terms and conditions of this license agreement. If you are not the original purchaser of the Software, or if you do not agree with the License Agreement, you must promptly remove the software from your computer, and cease any and all use of it. |
|                                                                    | GRANT OF LICENSE                                                                                                    |
|                                                                    | Regarding the full (legally purchased and registered) version of Ample<br>Sound Software: in consideration of payment of your license fee,<br>Beijing Beshenoviny un Tehenology Ltd (Chinese legal name: 北京博                                                                                                    |

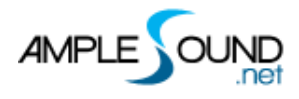

3. Select plugin formats to install. Change Location if you want to install sample library in a

#### different place.

|                    | 🥪 Install Ample Ethno      | o Ukulele       |                    |          |  |
|--------------------|----------------------------|-----------------|--------------------|----------|--|
|                    | Custom Install on "Macinto | sh HD"          |                    |          |  |
|                    | Package Name               | Location        | Action             | Size     |  |
| Introduction       | AAX (for PT11 and up)      |                 | Upgrade            | 11.9 MB  |  |
| License            | AudioUnit                  |                 | Upgrade            | 11.6 MB  |  |
| Destination Select | VST                        |                 | Install<br>Upgrade | 6.4 MB   |  |
| Installation Type  | AEU Library                | 📄 Ample Sound 🗘 | Upgrade            | 2.28 GB  |  |
| Installation       |                            |                 |                    |          |  |
| Summary            |                            |                 |                    |          |  |
| MALE               |                            |                 |                    |          |  |
|                    | Space Required: 2,34 GB    | 0               | Remaining:         | 68.4 GB  |  |
|                    |                            |                 |                    |          |  |
|                    |                            |                 |                    | - 1      |  |
|                    |                            |                 |                    |          |  |
|                    |                            | Go              | Back               | Continue |  |

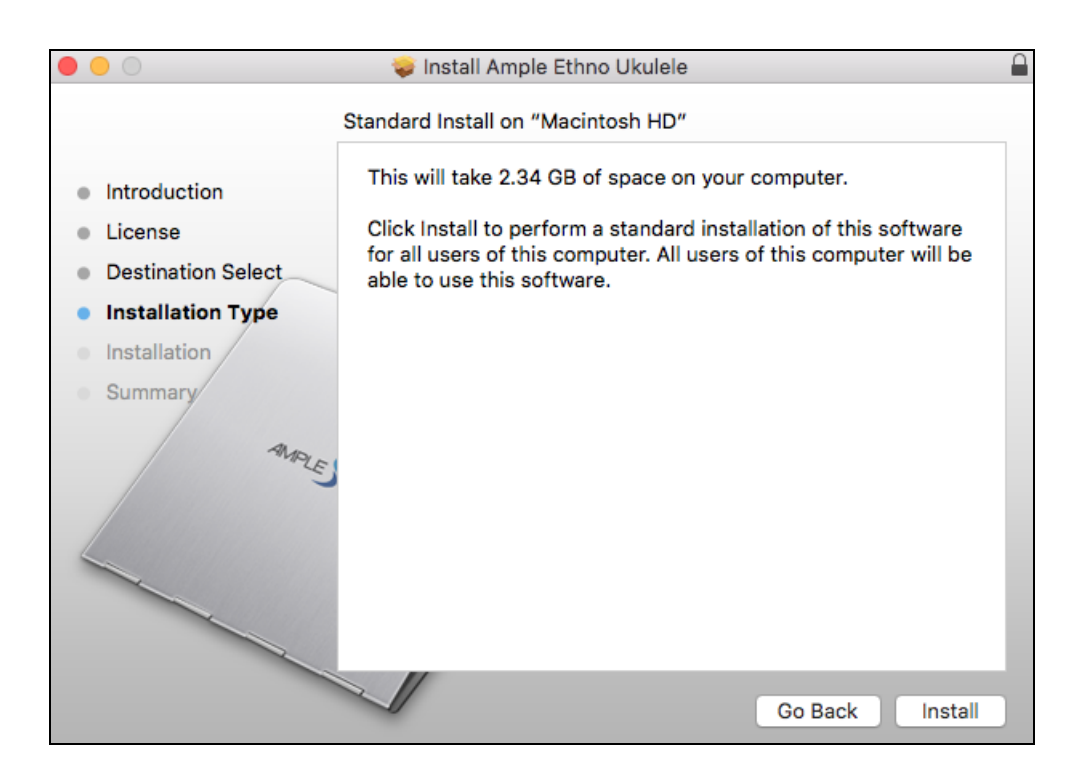

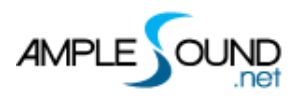

4. Close to exit.

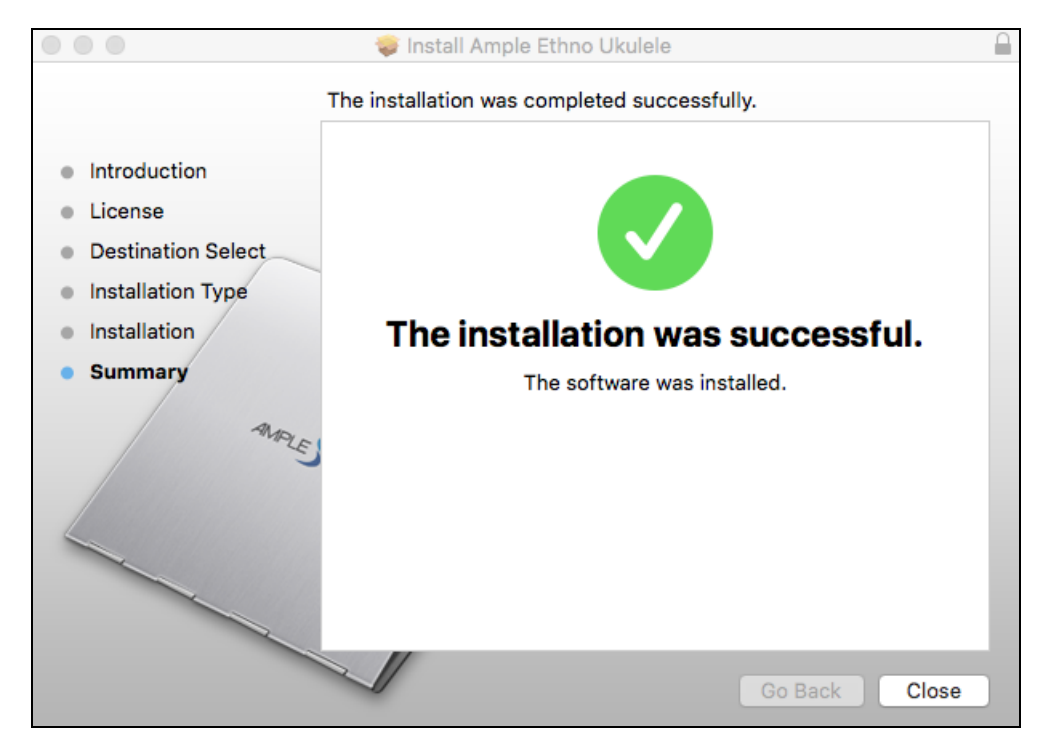

## 1.2 Installation on Windows

1. Extract installer.

| 🚼 WinRAR self-ex | tracting archive —                                                                                                    |                        |                       | × |
|------------------|----------------------------------------------------------------------------------------------------|------------------------|-----------------------|---|
|                  | <ul> <li>Press Install button to start extraction.</li> <li>Use Browse button to select the destinat<br/>from the folders tree. It can be also enter<br/>manually.</li> <li>If the destination folder does not exist, it<br/>created automatically before extraction.</li> </ul> | ion fo<br>ed<br>will b | older<br>De<br>Browse |   |
|                  | Install                                                                                                    | (                      | Cancel                |   |

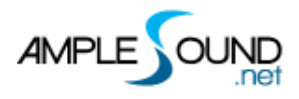

2. Continue to install.

| 🗊 Setup - Ample Ethno Uku | ilele — 🗆 🗙                                                                |
|---------------------------|----------------------------------------------------------------------------|
| 151                       | Welcome to the Ample Ethno<br>Ukulele Setup Wizard                         |
|                           | This will install Ample Ethno Ukulele version 1.0.0 on your<br>computer.   |
|                           | It is recommended that you close all other applications before continuing. |
| MALE Samo                 | Click Next to continue, or Cancel to exit Setup.                           |
|                           | Next > Cancel                                                              |

3. Read and accept the license agreement.

| 🗊 Setup - Ample Ethno Ukulele 🛛 📃 🗆                                                                                                    | ×      |
|----------------------------------------------------------------------------------------------------|--------|
| License Agreement<br>Please read the following important information before continuing.                                                                                                    | 15     |
| Please read the following License Agreement. You must accept the terms of this agreement before continuing with the installation.                                                                                                    |        |
| Ample Sound End User General License Agreement                                                                                                    | ^      |
| By installing, copying, or otherwise using this software or any files provided with<br>it, you agree to be bound by all of the terms and conditions of this license<br>agreement. If you are not the original purchaser of the Software, or if you do not<br>agree with the License Agreement, you must promptly remove the software from<br>your computer, and cease any and all use of it. |        |
| If you are accepting the License Agreement on behalf of another legal entity, the<br>use of the terms "you" and "your" in the License Agreement shall refer to such                                                                                                    | ¥      |
| ● I accept the agreement                                                                                                    |        |
| ○ I do not accept the agreement                                                                                                    |        |
| < Back Next > 0                                                                                                    | Cancel |

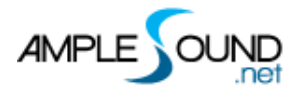

4. Specify location to install standalone.

| 💕 Setup - Ample Ethno Ukulele                                                 |       |      |     | ×    |  |
|-------------------------------------------------------------------------------|-------|------|-----|------|--|
| Select Destination Location<br>Where should Ample Ethno Ukulele be installed? |       |      |     | 5    |  |
| Setup will install Ample Ethno Ukulele into the following folde               | er.   |      |     |      |  |
| To continue, click Next. If you would like to select a different folder,      | click | Brow | se. |      |  |
| C: \Program Files \Ample Sound                                                |       | Brow | vse |      |  |
| At least 9.8 MB of free disk space is required.                               |       |      |     |      |  |
| < Back Next                                                                   | t>    |      | Ca  | ncel |  |

5. Specify location to install 64bit VST.

| 🛸 Setup - Ample Ethno Ukulele                                                                                     | —        |          | ×   |
|----------------------------------------------------------------------------------------------------|----------|----------|-----|
| Select 64bit VST Plugins Directory<br>Ignore and click next if you do not have a directory for 64bit VST plugi    | ins      | l        | 5   |
| Please choose the path of your 64bit VST plugins: (Ignore and click ne<br>have a directory for 64bit VST plugins) | xt if yo | u do not |     |
| C:\Program Files\Ample Sound                                                                                      | Bro      | owse     |     |
|                                                                                                    |          |          |     |
|                                                                                                    |          |          |     |
|                                                                                                    |          |          |     |
|                                                                                                    |          |          |     |
|                                                                                                    |          |          |     |
|                                                                                                    |          |          |     |
|                                                                                                    |          |          |     |
| < Back Next                                                                                                    | >        | Can      | cel |

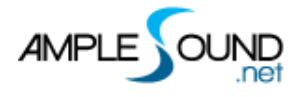

6. Specify location to install 32bit VST.

| 🗳 Setup - Ample Ethno Ukulele -                                                                                     | - 🗆 🗙           |
|----------------------------------------------------------------------------------------------------|-----------------|
| Select 32bit VST Plugins Directory<br>Ignore and click next if you do not have a directory for 32bit VST plugin     | s 🚺             |
| Please choose the path of your 32bit VST plugins: (Ignore and click next<br>have a directory for 32bit VST plugins) | t if you do not |
| C:\Program Files\Ample Sound                                                                                        | Browse          |
|                                                                                                    |                 |
|                                                                                                    |                 |
|                                                                                                    |                 |
|                                                                                                    |                 |
|                                                                                                    |                 |
|                                                                                                    |                 |
|                                                                                                    |                 |
| < Back Next >                                                                                                    | Cancel          |

7. Specify location to install sample library.

| 🛸 Setup - Ample Ethno Ukulele                                                                                                    | —                 |                   | ×   |
|----------------------------------------------------------------------------------------------------|-------------------|-------------------|-----|
| Select your Sample Data Directory<br>This is the place where you commonly store your samples/audio data                                                                                       |                   |                   | 5   |
| Please choose the install path for samples/data: (if you do not have a<br>for sample data storage or, you do not know what this means, just ch<br>path you set for the program at first page) | commo<br>noose th | n place<br>e same |     |
| C:\Program Files\Ample Sound                                                                                                    | Bro               | wse               |     |
|                                                                                                    |                   |                   |     |
|                                                                                                    |                   |                   |     |
|                                                                                                    |                   |                   |     |
|                                                                                                    |                   |                   |     |
|                                                                                                    |                   |                   |     |
|                                                                                                    |                   |                   |     |
|                                                                                                    |                   |                   |     |
| < Back Next                                                                                                    | >                 | Can               | cel |

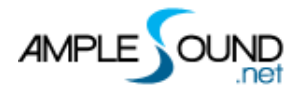

8. Select plugin formats to install.

| 🛸 Setup - Ample Ethno Ukulele                                                                                             | —        |          | ×  |
|----------------------------------------------------------------------------------------------------|----------|----------|----|
| Select Components<br>Which components should be installed?                                                                |          | Į        | 51 |
| Select the components you want to install; clear the components yo<br>install. Click Next when you are ready to continue. | u do not | want to  |    |
| Install custom components                                                                                                 |          | ~        |    |
| Instrument Data                                                                                                    | 2,       | 178.0 MB |    |
| Ample Ethno Ukulele (VST2 Win32)                                                                                          |          | 8.3 MB   |    |
| Ample Ethno Ukulele (VST2 x64)                                                                                            |          |          |    |
| Ample Ethno Ukulele (RTAS)                                                                                                |          | 8.7 MB   |    |
| Ample Ethno Ukulele (AAX)                                                                                                 |          | 17.7 MB  |    |
| Ample Ethno Ukulele (AAX) for Pro Tools 11 and above<br>Ample Sound Host (x64)                                            |          | 35.3 MB  |    |
| Ample Sound Host (Win32)                                                                                                  |          | 13.3 MB  |    |
| Current selection requires at least 2, 187.8 MB of disk space.                                                            |          |          |    |
| < Back Nex                                                                                                    | t >      | Cano     | el |

9. Choose if to create a Start Menu folder.

| 🛸 Setup - Ample Ethno Ukulele                                                 |           |           | ×     |
|-------------------------------------------------------------------------------|-----------|-----------|-------|
| Select Start Menu Folder<br>Where should Setup place the program's shortcuts? |           |           | 5     |
| Setup will create the program's shortcuts in the following St                 | tart Men  | u folder. |       |
| To continue, click Next. If you would like to select a different folder,      | click Bro | wse.      |       |
| Ample Sound                                                                   | Br        | owse      |       |
|                                                                               |           |           |       |
|                                                                               |           |           |       |
|                                                                               |           |           |       |
|                                                                               |           |           |       |
|                                                                               |           |           |       |
| Don't create a Start Menu folder                                              |           |           |       |
| < Back Nex                                                                    | t >       | Ca        | ancel |

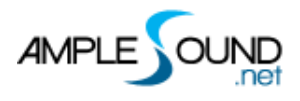

#### 10. Finish to exit.

| 🗳 Setup - Ample Ethno Ukulele 🦳 —                                                                                    |   |
|----------------------------------------------------------------------------------------------------|---|
| <b>Information</b><br>Please read the following important information before continuing.                             | 5 |
| When you are ready to continue with Setup, click Next.                                                               |   |
| Thank you for your interest in our software!<br>Useful tutorials and resources can be found on our official website: |   |
| http://www.amplesound.net                                                                                            |   |
| For non-administrative users, please run the fix inside the installer folder                                         | • |
| Next >                                                                                                    | ] |

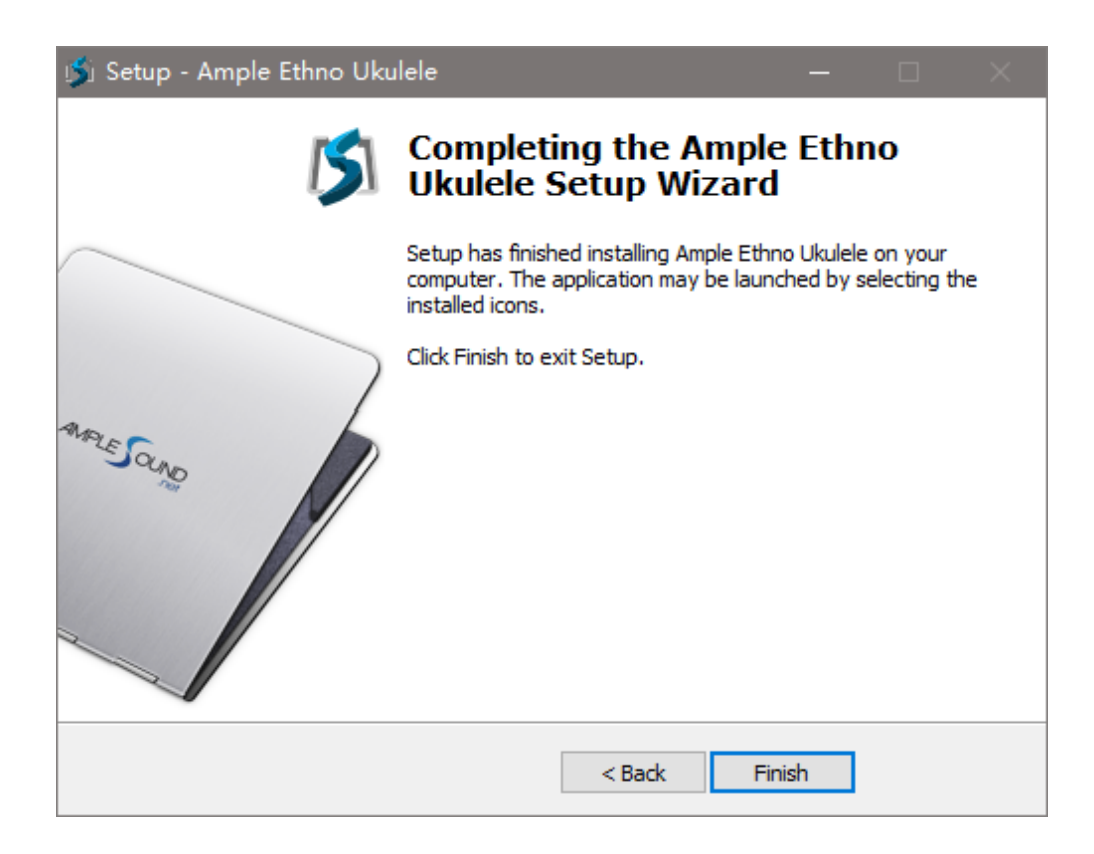

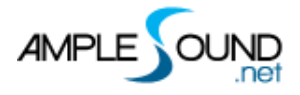

\*Please install Microsoft Visual C++ 2013 Redistributable if program cannot run.

#### Microsoft official download page

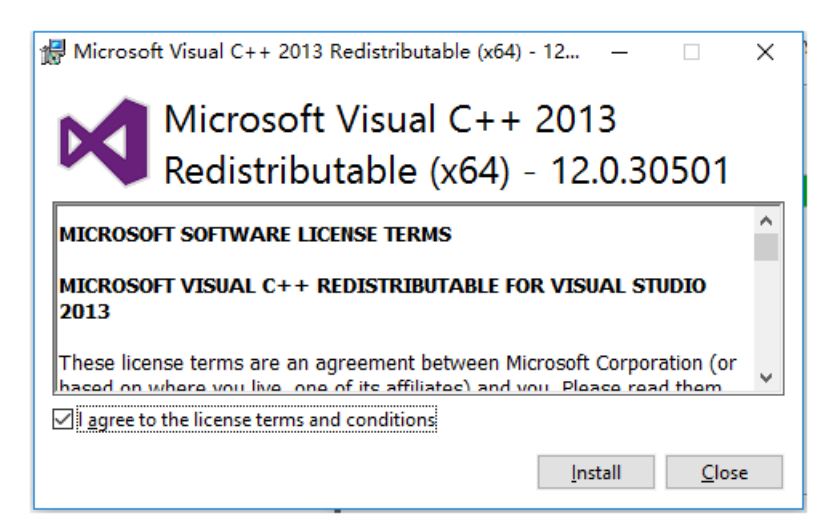

\*If encountered with error shown above, please close and simply ignore it.

### **1.3 Activation**

- 1. 7-days trial with full features is offered.
- 2. Trial requires an internet connection.
- 3. Open Activation Manager to activate products, You can activate all of Ample Guitar with

one time activation.

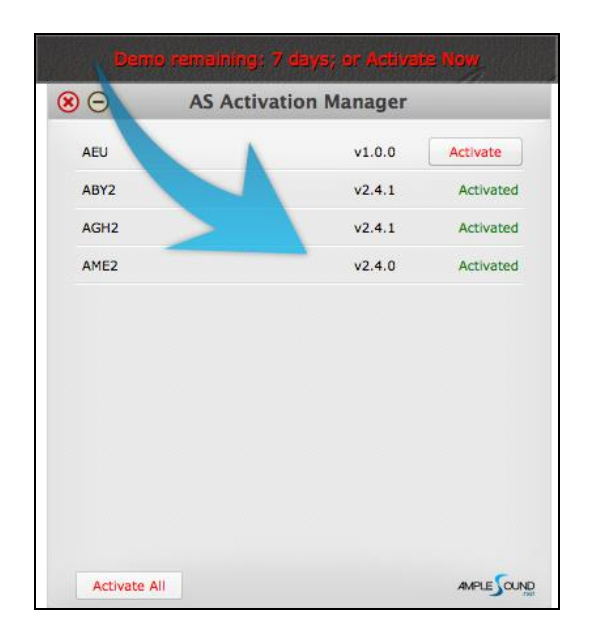

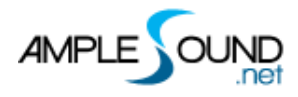

4. Online Activation: fill in User ID and password and click "Activate" to complete activation.

Click "Forgot" if you want to inquire User ID and reset password.

|                                                                                                    | Ample Sound Activation 🛛 🛞                                                                                                    |
|----------------------------------------------------------------------------------------------------|----------------------------------------------------------------------------------------------------|
| Demo remaining: 0 days; or Activate Now                                                                                                    | Online Offline                                                                                                    |
| Dear The mail.you received from amplesound.net<br>Great thanks for your choice of our products.<br>The download links on Windows are:<br>The download link here<br>The download link is for private use only, please do not share<br>All Ample Sound's products are watermarked to the original cu<br>The registered mail:<br>Your registered mail here<br>The User ID is what you have set when you placed the order:<br>Your UserID here                                                                                                    | Please input your User ID and Password to activate.<br>Make sure you have an Internet connection.<br>Normal use does not require the Internet.                                                                                          |
| The initial Password:<br>Your Password here                                                                                                    | Activate Cancel Forgot                                                                                                    |
| How to install:<br>http://www.amplesound.net/en/tutorial.asp#1.1<br>How to activate:<br>http://www.amplesound.net/en/tutorial.asp#1.3<br>Please activate Ample Gutiar within 7 days.<br>You can sign in to your online MyAmpleSound ac<br>and Password (you can set a new password).<br>http://www.amplesound.net/en/account.asp<br>Upgrades and demo projects can be downloaded<br>Account.<br>Discounts for existing customers may also be pos<br>Our current user forum is hosted at KVRaudio.<br>http://www.kvraudio.com/forum/viewforum.php?f=<br>You may also find our Customer Service on Face<br>free to Like us on the page.<br>http://www.facebook.com/amplesoundtech<br>Tech-Born Music<br>Amplesound.net | set your password, enter your registered email address and<br>he 'Reset' button. A new temporary password will be mailed to<br>email.<br>tered Email:<br>4789 Get a new challenge<br>the characters in the image above:<br>Reset Cancel |

5. Offline Activation: please send Challenge Code and User ID to service@amplesound.net .

Our customer service will send you Key Code within 24 hours. Fill in User ID and Key Code

and click "Activate" to complete activation. Keep your User ID and Key Code in case of

reinstallation.

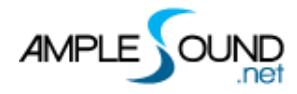

|                                                                                                    | Ample Sound Activation 🛛 🛞                                                       | 1                                                                |
|----------------------------------------------------------------------------------------------------|----------------------------------------------------------------------------------|------------------------------------------------------------------|
| Onlir                                                                                                    | offline                                                                          |                                                                  |
| Please s<br>service                                                                                                    | end your User ID and Challenge Code shown below to<br>@amplesound.net.           |                                                                  |
| Challen                                                                                                    | ge Code: Copy                                                                    |                                                                  |
| ?tkp3l                                                                                                    | CkbzkPtkou#</td <td></td>                                                        |                                                                  |
| Demo remaining: 0 days; or Activate Now                                                                                                    |                                                                                  | d                                                                |
| Dear The mail you received from amplesound.net                                                                                              |                                                                                  |                                                                  |
| Below is your Key Code for your Windows system (corresp<br>Challenge Code of: User                                                          | ID: yourUserID                                                                   | registered email address and<br>orary password will be mailed to |
| AGM<br>Userid: Your UseriD here<br>KeyCode: Your Keycode here                                                                               | de: The key code we sent to you           Activate         Cancel         Forgot |                                                                  |
| Please be sure there is no space at the end of key codes.<br>We are looking forward to your professional praise or comments.                | 4789 Get a new chall<br>Write the characters in the image al                     | enge<br>bove:                                                    |
| Our current user forum is hosted at KVRaudio.<br>http://www.kvraudio.com/forum/viewforum.php?f=245                                          |                                                                                  |                                                                  |
| You may also find our Customer Service on Facebook helpful. And f<br>free to Like us on the page!<br>http://www.facebook.com/amplesoundtech | eel Reset Cano                                                                   | .el                                                              |
| Best regards<br>Ample Sound Co., Ltd                                                                                                    |                                                                                  |                                                                  |

6. After activation succeeds, please close Activation Manager and restart program.

Video tutorial on Youtube

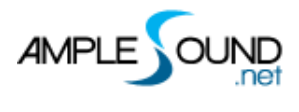

# 2 Settings Panel

# 2.1 Overview of Settings Panel

|                                       | Settin                 | gs                |                    |
|---------------------------------------|------------------------|-------------------|--------------------|
| Instrument Path:                      | D:\d\Ample Sound\AS-VS | T\AmpleGuitar\AP( | C Library 🚺        |
| Master Tune:                          | 2 440Hz                | I                 | Memory: 131.893    |
| Max Voices:                           | 4 128                  |                   | Voices: 05         |
| Velocity Sense:                       | 6 100                  |                   |                    |
| Layer Threshold:                      | 7                      | 64                |                    |
|                                       | 96                     |                   | 32                 |
| Cycle Mode:                           | Each Cycle 8 Rou       | nd Robin 📃 R      | andom              |
| 1                                     | OFF Cycle x3           | Cycle Reset       |                    |
|                                       |                        |                   | Work Group 🕨       |
|                                       |                        |                   | · · · ·            |
|                                       |                        |                   | Already up-to-date |
|                                       | Cor                    | oyright © 2012-20 | Already up-to-date |
|                                       | Coş                    | oyright © 2012-20 | Already up-to-date |
|                                       | Cor                    | oyright © 2012-20 | Already up-to-date |
| · · · · · · · · · · · · · · · · · · · | <sub>ده</sub><br>۲ م   | byright © 2012-20 | Aiready up-to-date |

| 1. Instrument Path Setting   |
|------------------------------|
| 2. Master Tune               |
| 3. Real Time Memory Display  |
| 4. Max Voice                 |
| 5. Real Time Voices Display  |
| 6. Velocity Sensitivity      |
| 7. Velocity Layer Thresholds |
| 8.Cycle Mode                 |
| 9.Cycle *3 & Cycle Reset     |

## 2.2 Instrument Path Setting

You can move sample library folder indicated by original path to anywhere you want, and set

path to new location.

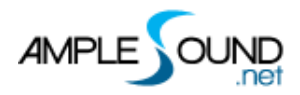

| on Number 2.4.1                                         |                  | Change Instrument Library Path brary | · •                     | Q Search |      |
|---------------------------------------------------------|------------------|--------------------------------------|-------------------------|----------|------|
|                                                         | Favorites        | Name                                 | Date Modified           | Size     | Kind |
| Settings                                                | All My Files     | AME2Bg_DBConfig.c                    | f Aug 25, 2015, 4:26 PM | 2.7 MB   | Doc  |
| Presets: Default Save                                   | Cloud Drive      | AME2Bg-1.ascf                        | Aug 25, 2015, 4:26 PM   | 30.1 MB  | Doc  |
| Instrument Path: //Users/Shared/Ample Sound/AME Library | Cloud Drive      | AME2Bg-2.ascf                        | Aug 25, 2015, 4:26 PM   | 25.7 MB  | Doc  |
| Maeter Tupe: 440Hz MIDI                                 | Out Applications | AME2Bg-3.ascf                        | Aug 25, 2015, 4:26 PM   | 50.6 MB  | Doc  |
|                                                         | Desktop          | AME2Bg-4.ascf                        | Aug 25, 2015, 4:26 PM   | 59.5 MB  | Doc  |
| Max Voices: Men                                         | nory:            | AME2Bg-5.ascf                        | Aug 25, 2015, 4:26 PM   | 51.3 MB  | Doc  |
| Velocity Sens: 50 Voi                                   | ices:            | AME2Bg-6.ascf                        | Aug 25, 2015, 4:26 PM   | 54.9 MB  | Doc  |

#### 2.3 Master Tune

Default tune is in 440Hz. You can set tune to any non-standard between 430 and 450Hz.

#### 2.4 Max Voices

Defines the maximum number of voices which can be played simultaneously. Voices will be forced stop if the number goes beyond maximum.

#### 2.5 Velocity Layers Thresholds

Sliders control velocity thresholds of corresponding layers. Adjust them according to your play style.

### 2.6 Cycle Mode

You can switch cycle mode among Each Cycle (default), Round Robin and Random.

Each Cycle: Separate sample cycle for each note and each velocity layer, more appropriate for ARP.

Round Robin: more appropriate for Solo. Random: Sample Cycle random

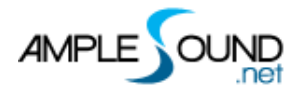

# 2.7 Cycle \* 3 & Cycle Reset

Cycle\*3: When toggled on, 3 times cycles will be available for each note. Cycle Reset: You can reset cycle index here.

## 2.8 Customized Parameters Control

#### 2.8.1 MIDI Controlleer

All buttons, knobs and sliders on GUI can be controlled by MIDI Controllers. Alt + click or

**Customized Parameters Control** Aftertouch Bender M-Bender 0 - Bank Select 1 - Mod Wheel M-Mod 2 - Breath M-Vol FA 4 - Foot Pedal 5 - Portamento Time 6 - Data Entry(unavailable) 7 - Volume M-Vol Master 8 - Balance 9

Cancel

right-click a control to open the dialog below and assign a controller.

οк

| 1.Left Column: Available controllers, including After Touch, Bender |
|---------------------------------------------------------------------|
| and MIDI CC.                                                        |
| 2.Right Column: Assigned parameters.                                |
| 3.OK: Assign the selected controller to the control.                |
| 4.Cancel: Close dialog.                                             |
| 5.Learn: MIDI Learn.                                                |
| 6.Clear: Clear the assigned controller of the control.              |
|                                                                     |

Learn

Clear

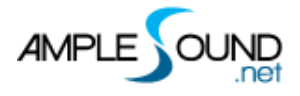

#### 2.8.2 Automation

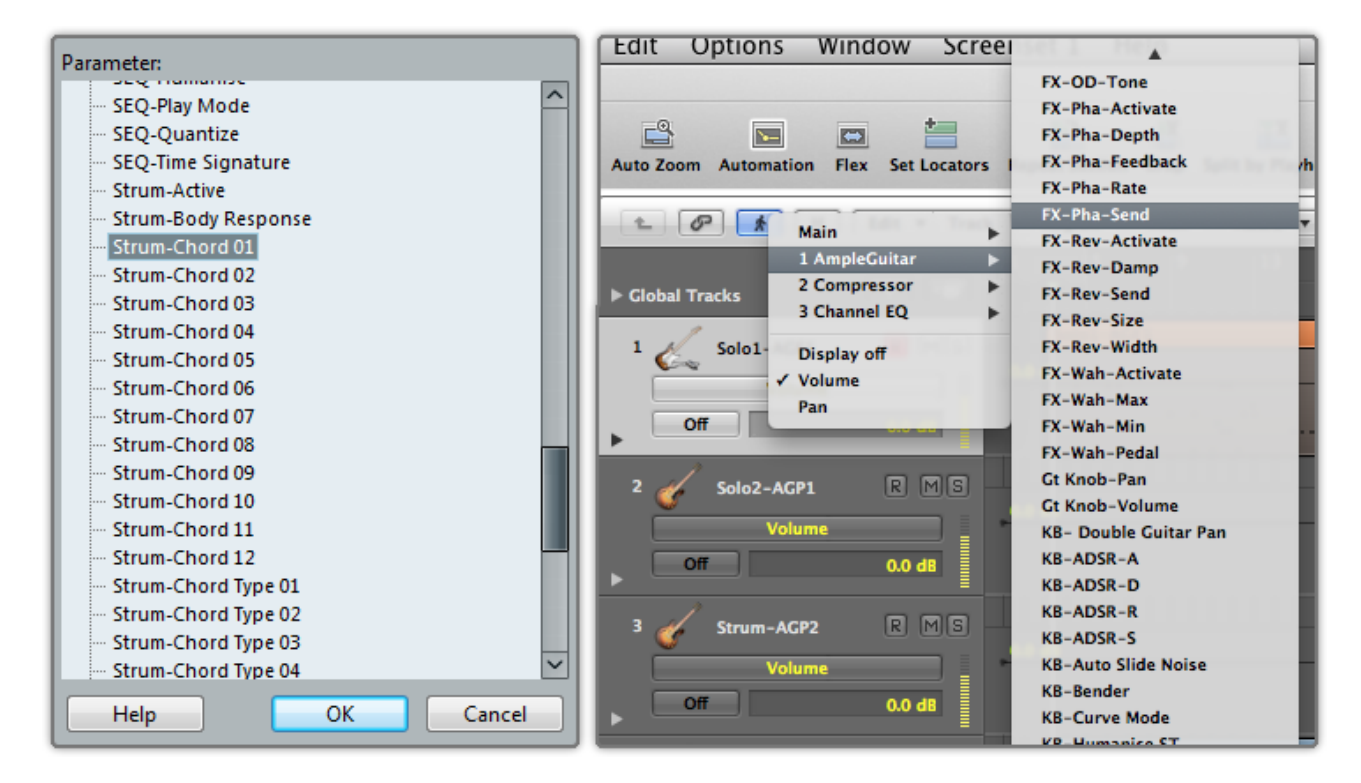

You can also use automation to control parameters.

#### 2.8.3 Tips

Detailed information (tool tips) can be displayed by hovering your mouse over a control.

#### 2.8.4 Fine adjustment & Value reset

Press Shift + click to reset a control to its default value. Press Ctrl and drag the mouse to make fine adjustments.

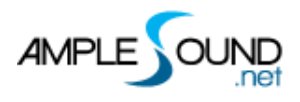

# 2 Instrument Panel

## 3.1 Overview of Instrument Panel

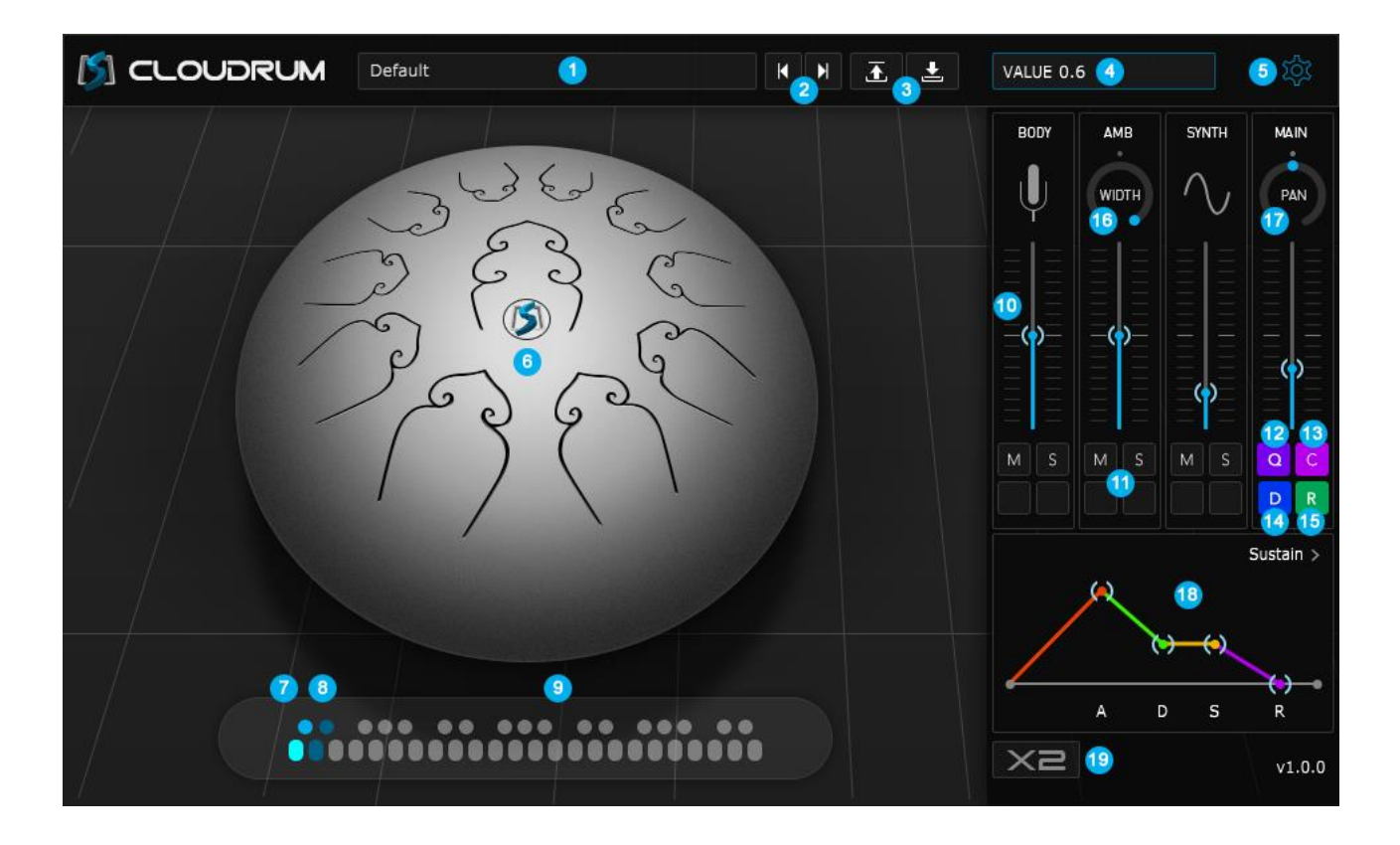

| 1. Preset Name                        |
|---------------------------------------|
| 2. Previous and Next Preset           |
| 3. Load and Save Preset               |
| 4. Display Value                      |
| 5. Open Settings Panel                |
| 6. Instrument UI                      |
| 7. Keyswitches Open(C2) and Mute(C#2) |
| 8. Stop Ring                          |
| 9. Pitch Range                        |
| 10. Volume                            |
| 11. Mute and Solo Track               |
| 12. Insert 5 band EQ                  |
| 13. Insert Compressor                 |
| 14. Insert Stereo Delay               |

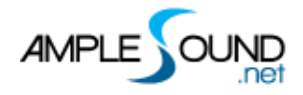

| 15. Insert Reverb |
|-------------------|
| 16. Width         |
| 17. Pan           |
| 18. ADSR          |
| 19. Double Toggle |

# 3.2 Articulations

| Name    | Keyswitch | Range |
|---------|-----------|-------|
| Sustain | C2        | E2-E5 |
| Mute    | C#2       | E2-E5 |

#### 3.3 Release Sound

| Name         | Keyswitch |
|--------------|-----------|
| Open Release | D2        |
| Mute Release | D#2       |

## 3.4 Double

Toggle on to achieve an authentic doubling effect with only one Cloudrum.

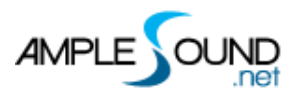

# 5 FX Panel

# 5.1 Compression

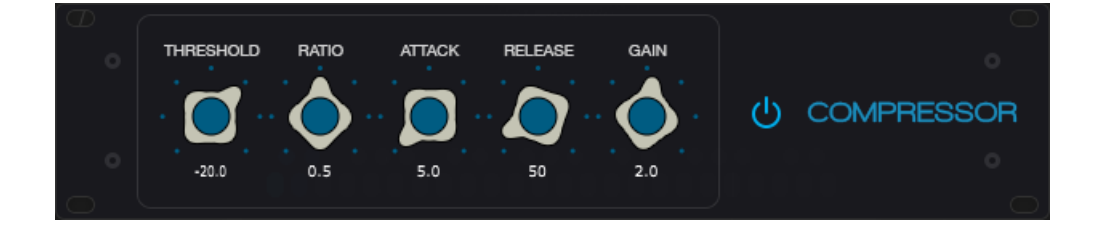

| Name          | Range    | Default | Unit |
|---------------|----------|---------|------|
| Thre          | -60 - 0  | -20     | db   |
| Ratio         | 0 - 1    | 0.5     | -    |
| Attack        | 1 - 500  | 5       | ms   |
| Release       | 5 - 500  | 50      | ms   |
| Gain (MakeUp) | -24 - 24 | 2       | db   |

## 5.2 5-Band-EQ

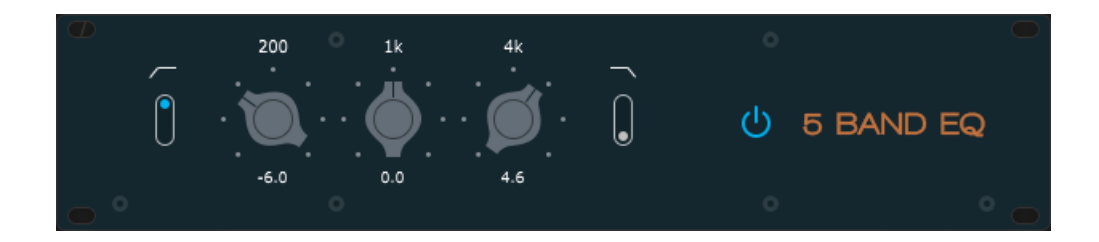

| Name        | Range    | Default | Unit |
|-------------|----------|---------|------|
| Cut Active  | Off / On | On      | -    |
| Lo Cut Gain | -12/-24  | -12     | db   |
| Lo Cut Freq | 20 - 20k | 100     | Hz   |
| Band 2 Gain | -15 - 15 | 0       | db   |
| Band 2 Freq | 20 - 20k | 200     | Hz   |
| Band 3 Gain | -15 - 15 | 0       | db   |
| Band 3 Freq | 20 - 20k | 800     | Hz   |
| Band 4 Gain | -15 - 15 | 0       | db   |

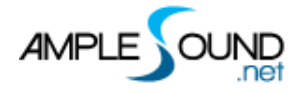

| Band 4 Freq   | 20 - 20k  | 1.6K | Hz |
|---------------|-----------|------|----|
| Hi Cut Active | Off / On  | Off  | -  |
| Hi Cut Gain   | -12 / -24 | -12  | db |
| Hi Cut Freq   | 20 - 20k  | 16k  | Hz |

# 5.3 Delay

| O o |             |       |                         |            |      |   | .0              |
|-----|-------------|-------|-------------------------|------------|------|---|-----------------|
|     | SEND        | LTIME | R.TIME                  | FEEDBACK   | BPM  |   |                 |
|     | $-\bigcirc$ |       | $\overline{\mathbf{O}}$ | $\bigcirc$ |      | ው | STEREO<br>DELAY |
|     | 0.3         | 0.3   | 0.5                     | 0.5        | TIME |   |                 |
| 00  |             |       |                         |            |      |   | ° (0            |

| Name      | Range    | Default | Unit |
|-----------|----------|---------|------|
| Send      | 0 - 1    | 0.1     | -    |
| L.Time    | 0 - 2    | 0.25    | S    |
| R.Time    | 0 - 2    | 0.5     | S    |
| FBK       | 0 - 1    | 0.2     | -    |
| Time Mode | Bpm/Time | Bpm     | -    |

## 5.4 Reverb

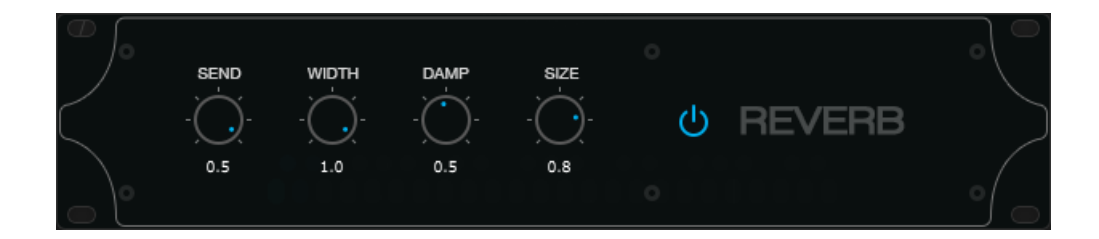

| Name  | Range   | Default | Unit |
|-------|---------|---------|------|
| Send  | 0 - 0.5 | 0.1     | -    |
| Width | 0 - 1   | 1       | -    |
| Damp  | 0 - 1   | 0.3     | -    |
| Size  | 0 - 1   | 0.8     | -    |

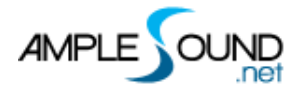

Website: http://www.amplesound.net

Free Version Download: http://www.amplesound.net/en/download.asp

Online Service: http://www.facebook.com/AmpleSoundTech

# **Tech-Born Music**

Produced and Copyright provided by Beijing Ample Sound Technology Co. Ltd